Steps to modify the registry:

1. Note the physical adress of the card which you can obtain in the CIF Device Driver Test  $\ensuremath{\mathsf{Program}}$ 

÷.

|   | IF Device Dri | ver Test Pr   | ogram           |                    |              |   |
|---|---------------|---------------|-----------------|--------------------|--------------|---|
| ē | Board select  | Driver info   | Driver function | Data transfer Help |              |   |
|   |               |               |                 |                    |              |   |
|   |               |               |                 |                    |              |   |
|   |               |               |                 |                    |              |   |
|   | Device        | GetBoardI     | nfo             | _                  |              |   |
|   | D             | river version | CIFDriver V3.   | 111                |              |   |
|   | В             | oard Number   | Available       | Physical address   | s IRQ number |   |
|   | [             | 1             | 1               | FFDFE000           | 0            | _ |
|   |               | 3             | 0               | 0                  | 0            |   |
|   | <u></u>       |               |                 |                    |              |   |
|   |               |               |                 |                    |              |   |
|   |               |               |                 |                    |              |   |
|   |               |               |                 |                    |              |   |
|   |               |               |                 |                    |              |   |
|   |               |               |                 |                    |              |   |

2. Open the windows registry (by regedit.exe)

a) Go to the key HKEY\_LOCAL\_MACHINE -> SYSTEM -> CurrentControlSet ->
Services -> RTIOdrvHilscherDPM -> Params and set the value AutoDetection to
0

| Registrie     | rungs-Editor                   |       |               |           |                      | _ 8 × |
|---------------|--------------------------------|-------|---------------|-----------|----------------------|-------|
| Registrierung | Bearbeiten Ansicht Favoriten ? |       |               |           |                      |       |
|               | 🛞 🧰 PptpMiniport               | ×     | Name          | Тур       | Wert                 |       |
|               | 🛞 🚞 ProtectedStorage           |       | ab)(Standard) | REG 52    | (Wert nicht gesetzt) |       |
|               | 😸 🚞 Ptilink                    |       | AutoDetection | REG DWORD | 0>0000000000         |       |
|               | 🛞 🔂 d1080                      |       | Diamvalue0    | REG DWORD | 0+00000000 (0)       |       |
|               | 🕀 🧰 Qf10werk                   | 100   |               |           |                      |       |
|               | 🛞 🧰 d1240                      | 121   |               |           |                      |       |
|               | 🕀 🦲 d/2100                     | 1.2   |               |           |                      |       |
|               | 🖹 🛄 RasAcd                     | 1.1   |               |           |                      |       |
|               | 💽 🧰 RasAuto                    | 100   |               |           |                      |       |
|               | 🗟 🛄 Rasi2tp                    | 193   |               |           |                      |       |
|               | 🛞 🛄 RasMan                     | 231   |               |           |                      |       |
|               | 🕀 🧱 Raspti                     | 610   |               |           |                      |       |
|               | 🖹 🔛 RCA                        | 2010  |               |           |                      |       |
|               | 🕀 🛄 Rdbss                      | 532   |               |           |                      |       |
|               | 🗃 🛄 redbook                    | 60.94 |               |           |                      |       |
|               | RemoteAccess                   |       |               |           |                      |       |
|               | 🖹 🛄 RemoteRegistry             | 1.5   |               |           |                      |       |
|               | RpcLocator                     | 111   |               |           |                      |       |
|               | 🕀 🛄 Rpc5s                      | 0.00  |               |           |                      |       |
|               | B RSVP                         | 100   |               |           |                      |       |
|               | RTIOdevAPIC                    | 626   |               |           |                      |       |
|               | RTIOdrvApplicom                | 1.5   |               |           |                      |       |
|               | RTIOdrvCP5613                  | 1.1   |               |           |                      |       |
|               | E RTIOd-VDAMP                  | 2151  |               |           |                      |       |
|               | RTIOdrvFC310x                  | 0.035 |               |           |                      |       |
|               | RTIOdryHisdverDPM              | 100   |               |           |                      |       |
|               | Enum                           |       |               |           |                      |       |
|               | E C DEED                       |       |               |           |                      |       |
|               | Device0                        |       |               |           |                      |       |
|               | Dewcel                         |       |               |           |                      |       |
|               | Dewcez.                        |       |               |           |                      |       |
|               | Ca Devices                     | 100   |               |           |                      |       |
|               | Dewber                         | 10.0  |               |           |                      |       |
|               | Ribervice                      | 12.00 |               |           |                      |       |
|               | in Constanting                 | 0.05  |               |           |                      |       |
|               | di Calendore                   | 118   |               |           |                      |       |
|               | C C States                     |       |               |           |                      |       |
|               | C Scheddenlasst                | 100   |               |           |                      |       |
|               | 2 Ct codeoon                   |       |               |           |                      |       |
|               | a Ca state                     | 1.1   |               |           |                      |       |
| 1             |                                | × 1   |               |           |                      |       |
| •             |                                | •     |               |           |                      |       |

b) Go to the key HKEY\_LOCAL\_MACHINE -> SYSTEM -> CurrentControlSet -> Services -> RTIOdrvHilscherDPM -> Params -> Device0 (if only one card is installed, i thought so) and create a new DWORD value Adress and set it to the adress you noted before

## c) Also create a STRING value Type and set it to 8K\_DPM

| Registrie     | rungs-Editor                   |       | and the second second se | A CONTRACTOR OF A CONTRACTOR OF A CONTRACTOR OF A CONTRACTOR OF A CONTRACTOR OF A CONTRACTOR OF A CONTRACTOR A |                                                    | - 61 > |
|---------------|--------------------------------|-------|----------------------------------------------------------------------------------------------------|----------------------------------------------------------------------------------------------------|----------------------------------------------------|--------|
| Registrierung | Bearbeiten Ansicht Favoriten ? |       |                                                                                                    |                                                                                                    |                                                    |        |
|               | 🛞 🧰 PptpMiniport               |       | Name                                                                                                    | Тур                                                                                                    | Wert                                               |        |
|               | ProtectedStorage               | 1     | ab](Standard)                                                                                                    | REG_5Z                                                                                                    | (Wert nicht gesetzt)                               |        |
|               | 🗟 🛄 Polink                     |       | Address                                                                                                    | REG_DWORD                                                                                                    | 0xffdfe000(4292861952)                             |        |
|               | 3 🛄 d1080                      |       | ab Detected                                                                                                    | REG_52                                                                                                    | Card Found: Type:0x33,Model:0x35, 2048 bytes of DP |        |
|               | B Olowy                        |       | ab) Type                                                                                                    | REG_52                                                                                                    | 8K_DPM                                             |        |
|               | 🕀 🚾 d1240                      | 1     |                                                                                                    | 1000                                                                                                    |                                                    |        |
|               | (a) (a) (a) (a)                |       |                                                                                                    |                                                                                                    |                                                    |        |
|               | RasAdd                         | 1151  |                                                                                                    |                                                                                                    |                                                    |        |
|               | MasAuco                        |       |                                                                                                    |                                                                                                    |                                                    |        |
|               | Reside                         | 115   |                                                                                                    |                                                                                                    |                                                    |        |
|               | (i) (ii) (iii) (iii) (iii)     |       |                                                                                                    |                                                                                                    |                                                    |        |
|               | 2                              | 121   |                                                                                                    |                                                                                                    |                                                    |        |
|               | 2 C1 Patrice                   |       |                                                                                                    |                                                                                                    |                                                    |        |
|               | at a redback                   | 1.11  |                                                                                                    |                                                                                                    |                                                    |        |
|               | R C RemoteAccess               | 1.2   |                                                                                                    |                                                                                                    |                                                    |        |
|               | R RemoteRegistry               |       |                                                                                                    |                                                                                                    |                                                    |        |
|               | R Reducator                    | 1.1   |                                                                                                    |                                                                                                    |                                                    |        |
|               | B Bpc54                        | 5     |                                                                                                    |                                                                                                    |                                                    |        |
|               | R BSVP                         |       |                                                                                                    |                                                                                                    |                                                    |        |
|               | RTIOd-VAPIC                    | 1.5   |                                                                                                    |                                                                                                    |                                                    |        |
|               | RTIOdryApplicom                | 1151  |                                                                                                    |                                                                                                    |                                                    |        |
|               | RTIOd/vCP5613                  | 155   |                                                                                                    |                                                                                                    |                                                    |        |
|               | 😠 🔂 RTIOdryDAMP                |       |                                                                                                    |                                                                                                    |                                                    |        |
|               | B C RTIOdrvFC310x              |       |                                                                                                    |                                                                                                    |                                                    |        |
|               | 😑 🥶 RTIOdryHischerDPM          | 1.0   |                                                                                                    |                                                                                                    |                                                    |        |
|               | Erum                           | 10    |                                                                                                    |                                                                                                    |                                                    |        |
|               | 🖻 🤐 Parans                     |       |                                                                                                    |                                                                                                    |                                                    |        |
|               | Device0                        |       |                                                                                                    |                                                                                                    |                                                    |        |
|               | Device1                        |       |                                                                                                    |                                                                                                    |                                                    |        |
|               | - Device2                      |       |                                                                                                    |                                                                                                    |                                                    |        |
|               | Device3                        | 188   |                                                                                                    |                                                                                                    |                                                    |        |
|               | Device4                        |       |                                                                                                    |                                                                                                    |                                                    |        |
|               | RTService                      | 125   |                                                                                                    |                                                                                                    |                                                    |        |
|               | A Sansa                        | 1.1   |                                                                                                    |                                                                                                    |                                                    |        |
|               | a Scardury                     | 0.121 |                                                                                                    |                                                                                                    |                                                    |        |
|               | B C Scatcher                   | 1.1   |                                                                                                    |                                                                                                    |                                                    |        |
|               | Stadiolast                     | 1128  |                                                                                                    |                                                                                                    |                                                    |        |
|               | Difference                     | 112   |                                                                                                    |                                                                                                    |                                                    |        |
|               | a Ca serve                     |       |                                                                                                    |                                                                                                    |                                                    |        |
|               | 1 /2                           | . ×   |                                                                                                    |                                                                                                    |                                                    |        |
|               |                                |       |                                                                                                    |                                                                                                    |                                                    |        |

That's all :)